## Как подать заявление о корректировке лицевого счёта через портал госуслуг

### Шаг 1. Зайдите на сайт портала госуслуг: https://www.gosusiug.ru;

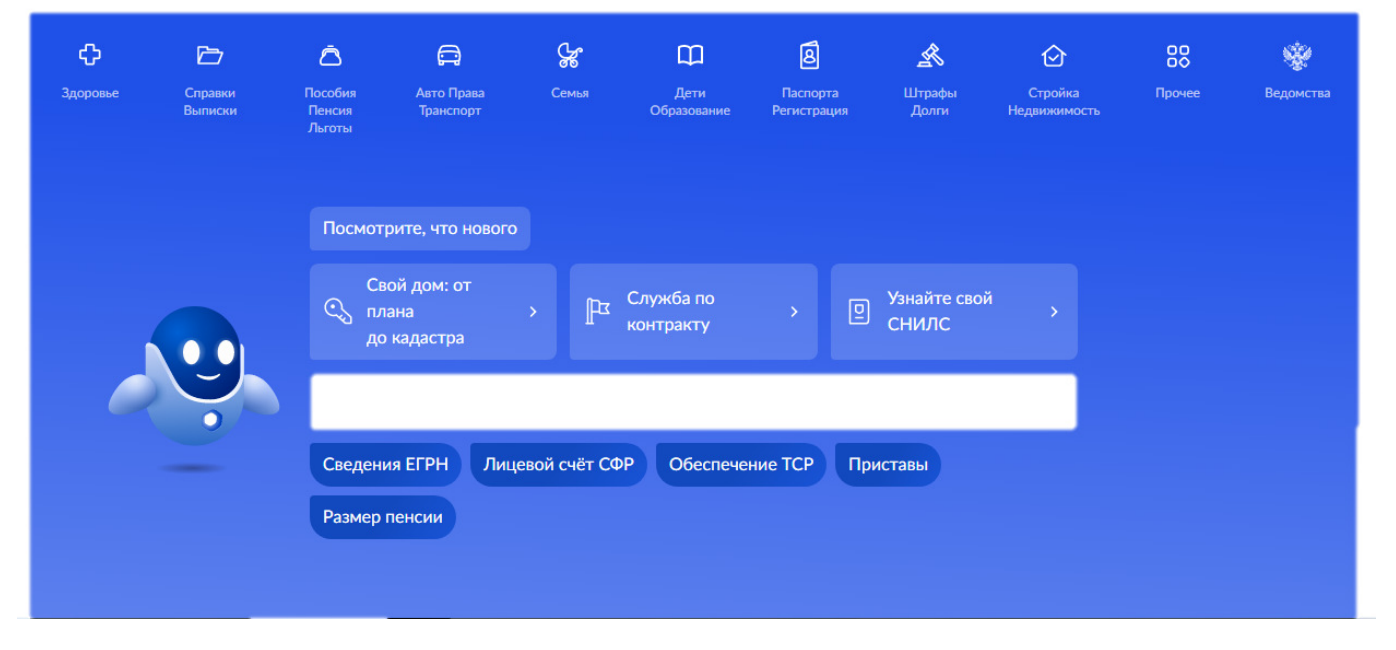

Шаг 2. Во вкладке "Пособия, пенсии" выбрать "Корректировка индивидуального счёта в СФР";

|   | Опулярные<br>услуги                                                                                                    | С)<br>Здоровье                                                              | Справки<br>Выписки | С.<br>Пенсии<br>Пособия | ранспорт<br>Права | 2°<br>Семья | П<br>Образование<br>Дети | Регистрация<br>Паспорт           | Штрафы<br>Налоги | û<br>Земля Дом | Прочее |   |
|---|----------------------------------------------------------------------------------------------------|-----------------------------------------------------------------------------|--------------------|-------------------------|-------------------|-------------|--------------------------|----------------------------------|------------------|----------------|--------|---|
|   | Пенсия                                                                                                    |                                                                             |                    |                         |                   |             |                          |                                  |                  |                |        | × |
|   | Справка о ст<br>Доставка пе                                                                                                    | Справка о статусе предпенсионера<br>Доставка пенсии и социальных выплат СФР |                    |                         |                   |             |                          | Не нашли услугу — спросите Макса |                  |                |        | ٢ |
| - | Перерасчёт<br>Назначение                                                                                                    | размера пенс<br>пенсии СФР                                                  | ии                 | - 640                   | •                 |             |                          |                                  |                  |                |        |   |
|   | корректировка данных лицевого счета в СФР<br>компенсация проезда к мест у отдыха пенсиолерам крайнего Севера<br>Заявление о переводе с одного вида пенсии на другой |                                                                             |                    |                         |                   |             |                          |                                  |                  |                |        |   |
|   | Пенсионный калькулятор<br>Распоряжение пенсионными накоплениями                                                                                                    |                                                                             |                    |                         |                   |             |                          |                                  |                  |                |        |   |
|   | Свернуть                                                                                                    |                                                                             |                    |                         |                   |             |                          |                                  |                  |                |        |   |

#### Шаг 3. Нажимаем "Начать" и приступаем к подаче заявления;

< Назад

## Корректировка индивидуального лицевого счёта в СФР

Если данные вашего индивидуального лицевого счёта (ИЛС) или электронной трудовой книжки (ЭТК) не соответствуют вашей трудовой деятельности, их следует скорректировать

При помощи этой услуги вы можете подать заявление на корректировку

#### Если пенсия уже назначена

Чтобы Социальный фонд (СФР) засчитал стаж, который не был внесён в ИЛС при выходе на пенсию, подайте заявление на перерасчёт пенсии

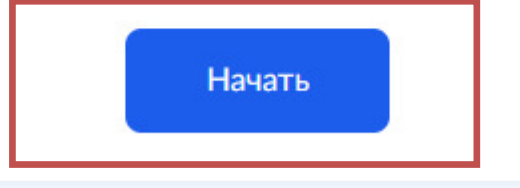

Шаг 4. Выбираем пункт "Скорректировать ИЛС";

< Назад

## Что хотите сделать?

В чём разница между ИЛС и ЭТК

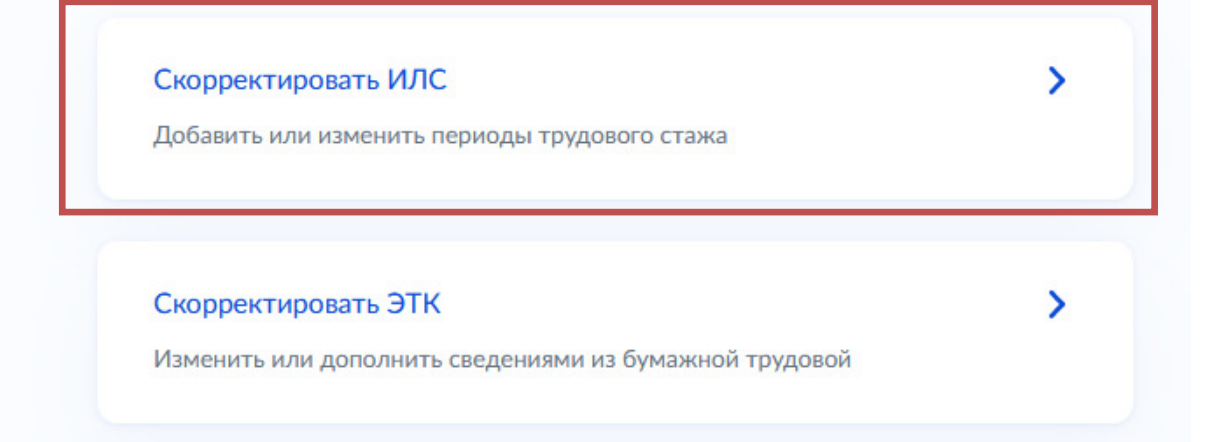

Шаг 5. Отмечаем галочкой период, который требуется откорректировать и нажимаем "Продолжить";

|      | Работа                                                     |  |  |  |  |  |
|------|------------------------------------------------------------|--|--|--|--|--|
|      | Работа как ИП, адвокат или нотариус                        |  |  |  |  |  |
|      | Учёба до 1 января 2002 г.                                  |  |  |  |  |  |
|      | Уход за детьми до 1,5 лет                                  |  |  |  |  |  |
|      | Уход за нетрудоспособными гражданами                       |  |  |  |  |  |
| Разв | ернуть все периоды                                         |  |  |  |  |  |
|      |                                                            |  |  |  |  |  |
| Разв | Уход за нетрудоспособными гражданами<br>ернуть все периоды |  |  |  |  |  |

## Шаг 6. Переходим к заявлению;

| < Назад                                                                                                    |  |  |  |  |  |  |
|----------------------------------------------------------------------------------------------------|--|--|--|--|--|--|
| Что нужно для подачи заявления                                                                                                    |  |  |  |  |  |  |
| <ul> <li>Паспортные данные</li> <li>Данные о периодах, которые хотите скорректировать</li> <li>Фото или сканы подтверждающих документов</li> </ul> |  |  |  |  |  |  |
| Срок оказания услуги                                                                                                    |  |  |  |  |  |  |
| До 10 рабочих дней                                                                                                    |  |  |  |  |  |  |
| Что дальше                                                                                                    |  |  |  |  |  |  |
| Если нужны будут дополнительные документы, уведомление придёт в личный<br>кабинет. Их нужно предоставить в СФР в течение 3 дней                    |  |  |  |  |  |  |
| Результат                                                                                                    |  |  |  |  |  |  |
| Решение придёт в личный кабинет                                                                                                    |  |  |  |  |  |  |
| Перейти к заявлению                                                                                                    |  |  |  |  |  |  |

Шаг 7. Проверяем персональные данные, при необходимости – заполняем отсутствующую информацию, если все корректно - нажимаем кнопку "Верно";

Шаг 8. Вводим периоды, которые необходимо добавить в ИЛС и нажимаем "Продолжить";

| < Назад                                  |                                  |                            |
|------------------------------------------|----------------------------------|----------------------------|
| Укажите период<br>Периоды можно указыват | <b>,Ы УЧЁбЫ</b><br>гь в любом по | <b>до 1 января 2002 г.</b> |
| Период 1                                 |                                  |                            |
| Начало периода                           |                                  | Окончание периода          |
|                                          | Ë                                | Ċ.                         |
|                                          | Добавить                         | ещё период                 |
|                                          | Продо                            | олжить                     |

Шаг 9. Приобщите документ, на основании которого должна быть произведена корректировка (например, диплом). Нажимаем "Продолжить";

| Спазад                                                                                                    |  |  |  |  |  |  |  |
|----------------------------------------------------------------------------------------------------|--|--|--|--|--|--|--|
| Загрузите документы                                                                                                    |  |  |  |  |  |  |  |
| Прикрепите все документы, подтверждающие вашу трудовую или иную<br>деятельность, например трудовую книжку или приказ на отпуск по уходу за<br>ребёнком |  |  |  |  |  |  |  |
| Фото или скан документов                                                                                                    |  |  |  |  |  |  |  |
| <b>Требования</b><br>Выберите до 10 файлов в формате jpg или pdf объёмом не более 20<br>Мб                                                             |  |  |  |  |  |  |  |
| Перетащите файлы или выберите на компьютере<br><i>Р</i> Выбрать файл                                                                                   |  |  |  |  |  |  |  |

#### < Назад

# Территориальный орган Социального фонда, в который подаётся заявление

#### — Определён автоматически

Подразделение определяется по адресу проживания, который вы указали

#### Подразделение СФР

Клиентская служба (на правах отдела) в г.Архангельске и в Приморском муниципальном районе Государственного Учреждения-Отделения Пенсионного фонда Российской Федерации по Архангельской области и Ненецкому автономному округу undefined

Отправить заявление